## **ACCESSING STUDENT REPORTS VIA COMPASS**

1. Access the Compass Parent Portal. You will notice a notification saying that **Reports are available from the Dashboard or through your child's Profile.** Click the link to access the Reports tab of your student's Profile.

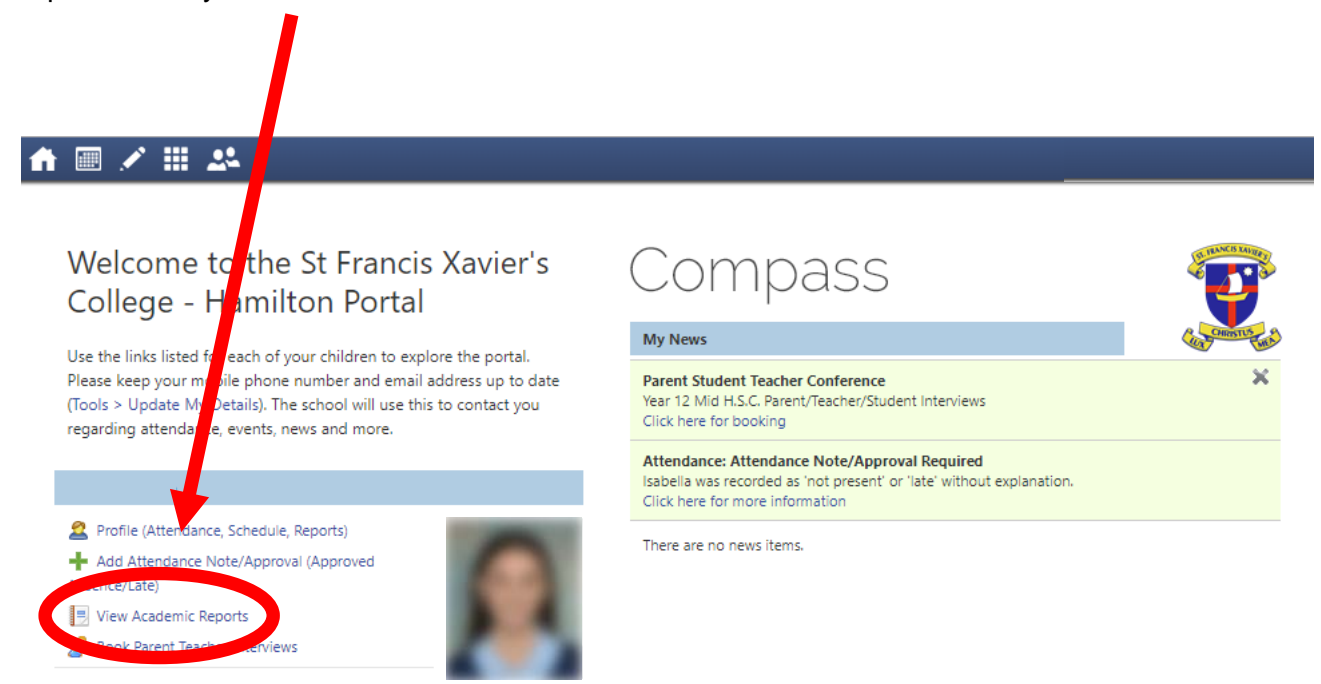

ALTERNATIVE ACCESS: Go into the student's Profile and select the **Reports** tab.

| k ≡ ∠ # •                                                                                                    |                                                                                                    |  |  |
|----------------------------------------------------------------------------------------------------|----------------------------------------------------------------------------------------------------|--|--|
| Student: - T43, Year                                                                                             | r 12 Active                                                                                                    |  |  |
| Dashboard         Schedule         Learning Tasks         Attend         ce         Reports           Student:   | Analy Insights Student Chronicle Date Filter: This Year                                                                                                    |  |  |
| Groups: Champagnat, T43, Year 12<br>Student IDs: 105403, ISREN1<br>Email: isabella.rendina@mnstu.catholic.edu.au | Displaying entries made between 1/1/2018 and 31/12/2018 for: All Categories  Altendance Notification - Student Unaccounted For Demonstration and the bit of Ofference Student Unaccounted For |  |  |
| Friday, 13 April 2018                                                                                            |                                                                                                    |  |  |
| 8am                                                                                                    | -                                                                                                    |  |  |

2. You will now be able to view the Student Reports through two different methods. The Semester Reports show a summarised overview of the Student Reports. To access the PDF version, click the desired link in the **Reports** section.

The following screen appear, click on the Reporting Cycle required,

For example: 2018 – Year 12 Semester 1

| Student:      |                     | - T43, Year 12 |            |         | Active                                           |                           |
|---------------|---------------------|----------------|------------|---------|--------------------------------------------------|---------------------------|
| shboard       | Schedule            | Learning Tasks | Attendance | Reports | Analytics Insights                               |                           |
| leports       |                     |                |            |         |                                                  |                           |
| loporting Ow  | 14 A M              |                |            |         |                                                  |                           |
| apoining cyc  | cle                 |                |            |         | School                                           |                           |
| 018 - Year 12 | cle<br>2 Semester 1 |                |            |         | School<br>St Francis Xavier's College - Hamilton |                           |
| ionalig Cyc   | cle<br>2 Semester 1 |                |            |         | School<br>St Francis Xa                          | wier's College - Hamilton |

The following screen appear, click **OK a**nd your child's Report will open in a PDF Reader for you to download and Save

|       | Semester Report for 2018 - Year 12 Semester 1                                                                                                    |  |  |
|-------|----------------------------------------------------------------------------------------------------|--|--|
|       | Your report will now generate and download.<br>This task can take up to two minutes.<br>Would you like to continue?                                                                                                    |  |  |
|       | OK Cancel                                                                                                    |  |  |
|       |                                                                                                    |  |  |
| r 🖑 🖯 |                                                                                                    |  |  |
|       | <image/> <image/> <section-header><section-header><section-header><section-header><section-header><section-header><section-header></section-header></section-header></section-header></section-header></section-header></section-header></section-header> |  |  |